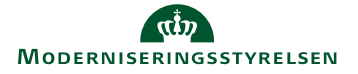

Denne vejledning beskriver kun hvordan man registrerer den del af en rejseafregning, der omhandler en rundrejse eller en tjenesterejse, hvor en del af rejsen afholdes som privat rejse.

Er det første gang du skal oprette en rejseafregning, vil det være en god ide først at orientere sig i vejledningen **Opret afregning**, da denne beskriver, hvorledes du logger på systemet, foretager kontering og vedhæfter dokumentation samt afregner transaktioner fra kreditkort eller fra Carlson Wagonlit Travel.

| Time/dagpenge<br>satser       | Når du skal foretage en rejseafregning for<br>en rundrejse, skal du være opmærksom                                                                                                    | Satser gældende for 2019 (Uddrag)                                                                                                    |  |  |  |
|-------------------------------|----------------------------------------------------------------------------------------------------|----------------------------------------------------------------------------------------------------|--|--|--|
|                               | på at der kan være forskellige time/dag-<br>penge satser afhængig af hvilke lande du                                                                                                    | ► Dagpenge<br>kr.                                                                                                    |  |  |  |
|                               | rejser til ->                                                                                                    | Europa                                                                                                    |  |  |  |
|                               | Er du i tvivl om, hvorvidt du har rejst på                                                                                                    | Bulgarien 379                                                                                                    |  |  |  |
|                               | ser, kan du kontrollere det via Cirkulære                                                                                                    | Slovakiet 301                                                                                                    |  |  |  |
|                               | om Satsregulering, der er gældende i det                                                                                                    | Afrika                                                                                                    |  |  |  |
|                               | al rejsen el foretaget.                                                                                                    | Mozambique 339                                                                                                    |  |  |  |
|                               | Du kan her se et uddrag af de afvigende                                                                                                    | Sydafrika 281                                                                                                    |  |  |  |
|                               | satser gældende for 2019 →                                                                                                    | Tunesien 402<br>Zambia 386                                                                                                    |  |  |  |
|                               | Der findes også afvigende satser for                                                                                                    | Zimbabwe 291                                                                                                    |  |  |  |
|                               | lande i Asien og Amerika.                                                                                                    | Ægypten 389                                                                                                    |  |  |  |
|                               | Dagpengesats for Danmark er kr. 436,-<br>Dagpengesat for udland er kr. 509,-                                                                                                    | Amerika                                                                                                    |  |  |  |
|                               | ReisUd systemet bliver opdateret med de                                                                                                    | Bolivia 291<br>Colombia 386                                                                                                    |  |  |  |
|                               | nyeste satser.                                                                                                    | Cuba 408                                                                                                    |  |  |  |
|                               |                                                                                                    |                                                                                                    |  |  |  |
| Rundrejse inkl.<br>privat del | <ul> <li>Dette eksempel beskriver en rundrejse, hvor den rejsende har rejst rundt til lande hvor der er forskel i time/dagpengesatsen. Derudover har den rejsende ønsket at forlænge tjenesterejsen med nogle dages <b>privat ophold</b>.</li> <li>Hele rejsen registreres fra afrejse til hjemkomst. Det vil sige de private dage er også indeholdt.</li> <li><b>Rejseplan</b> <ol> <li>sept. – Afrejse fra Kbh. til Boston</li> <li>sept. – Afrejse fra Boston til Bangkok</li> <li>sept. – Hjemrejse til Kbh. fra Bangkok</li> </ol> </li> <li><b>Bemærk</b> Specificeringen af de enkelte perioder i den samlede rejse foretages under <i>Rejsedage</i> – se næste trin  </li> </ul> | Arregningssecurges         Arregningsskabelon *         1 - Rejseafregning (Rejsedage, udgifter, kørsel) N         Formål *         3 - Øvrige udland         ✓ Rejseoplysninger         Hvornår og hvor har du rejst         Rejsedage         Arregisested         Land *       By *         Danmark       ✓         Rejseintion         Land *       By *         Danmark       ✓ |  |  |  |

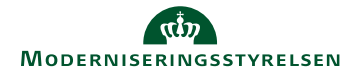

| Rejsedage | Når du har registreret alle de <b>generelle</b><br><b>oplysninger</b> vedr. rejsens varighed samt                                                                                                    | Rowomenu > Opervegerangging<br>Kladder > Rundrejse Boston USA, Bangkok Thailand og retur til<br>KBH inkl 2 private dage                                                                                                    |
|-----------|----------------------------------------------------------------------------------------------------|----------------------------------------------------------------------------------------------------|
|           | skal du specificere de enkelte perioder i<br>rundrejsen. Dette gøres under 'Rejsedage'<br>og med et tryk på det runde plusikon $\rightarrow$                                                                                              | Udgifter Rejsedage Kørsler<br>+ Ny Q Sog                                                                                                    |
|           | RejsUd har ikke indsat rejsedage, da sy-<br>stemet endnu ikke kender start- og slut-<br>tidspunktet for din rejse.                                                                                                    | Listen er tom<br>Kik nå der Nå (a) for at norøtte                                                                                                    |
|           | Indsæt relevante oplysninger for hver pe-<br>riode (nyt land og/eller privat del) og af-<br>slut for hver periode med fluebenet.                                                                                                    | II Generelle detaljer                                                                                                    |
|           | Systemet indsætter 'Hjemkomsttiden'<br>som forslagsværdi til den følgende perio-<br>des 'Afrejsetid'.                                                                                                    | For at få udbetalt rejsegodtgørelse, skal rejsen have varet mindst 24<br>timer.<br>Varighed<br>Afrejsedato * Afrejsetid *<br>04-09-2017  CO                                                                                                    |
|           | De generelle detaljer indtastes for hver periode.                                                                                                    | Hjemkomstdato *         Hjemkomsttid *           16:00         ©                                                                                                    |
|           | <b>Bemærk</b> at der ud for 'Hjemkomstdato',<br>skal indsættes datoen for delperiodens<br>ophør, altså dato og tid for ophør af ek-<br>sempelvis opholdet i Boston →                                                                      | Destination Land * By Amerikas Forenede Stater  Boston                                                                                                    |
|           | <b>Periode 1 – Boston</b> 3 dage+10 timer<br>Afrejsedato: 04/09/2017 kl. 6:00<br>Hjemkomstdato: 07/09/2017 kl. 16:00<br>Land: Amerikas forenede stater, USA<br>By: Boston<br>Beskrivelse: Boston<br>Rejsegodtgørelsessats = Time/dagpenge | % Rejsegodtgørelsessatser         Baseret på dit valg af afregningstype, vil der være en eller flere rejsegodtgørelsessatser tilgængelige.         Bemærk at du ikke må vælge flere rejsegodtgørelsessatser på samme rejse.         Tigængelige satser         Procentgodtgørelse         Ingen time-/dagpenge         Ingen time-/dagpenge         Procentgodtgørelse         Ingen time-/dagpenge         Har du fått måltider, som har været inkluderet i f.eks. overnatning, eller har andre betalt for din mad i nogle af de døgn, du har været på rejse, skal disse måltider fratrækkes kostgodtgørelsen. |
|           |                                                                                                    | Døgn Land og Dato Morgen_Frokost Aftens_<br>(4 af 4) (0 af 4) (0 af 4)                                                                                                    |
|           | <b>Reduktion for måltider:</b><br>Alle gratis måltider skal registreres ved<br>hjælp af små flueben ud for hvert enkelt                                                                                                    | 1º       ir.4. sep. 2018 06:00 - ons. 5. sep. 2018         2º       ons. 5. sep. 2018 06:00 - tor. 6. sep. 2018         3º       tor. 6. sep. 2018 06:00 - fre. 7. sep. 2018 06:00         4º       fre. 7. sep. 2018 06:00 - fre. 7. sep. 2018 16:00                                                                                                    |
|           | mältid. Der kan være forskel i hvordan<br>disse flueben som udgangspunkt er sat<br>fra institution til institution $\rightarrow$                                                                                                    | Gem eller GEM                                                                                                    |

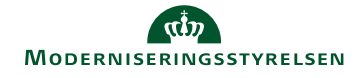

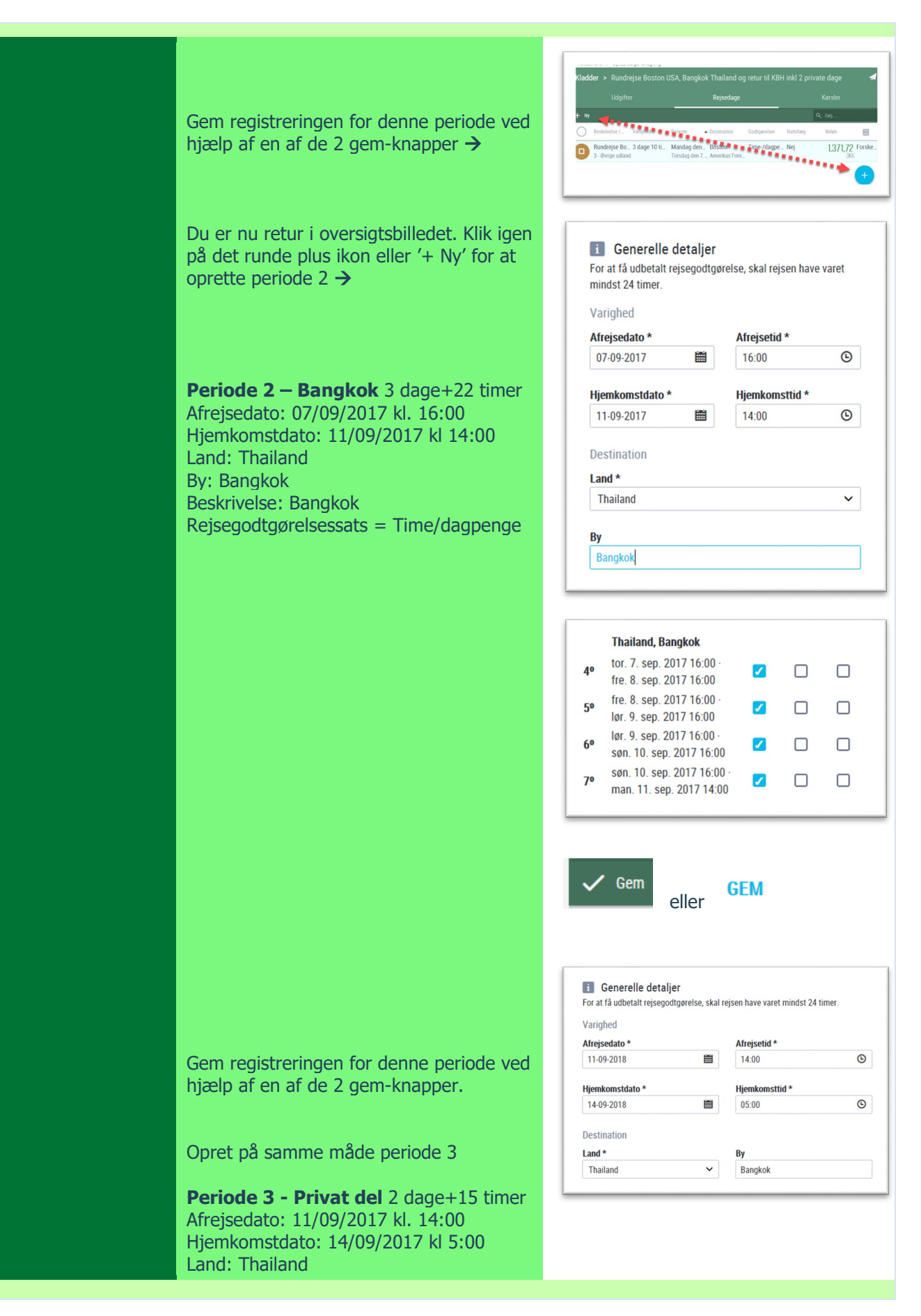

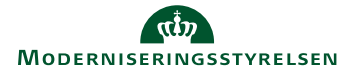

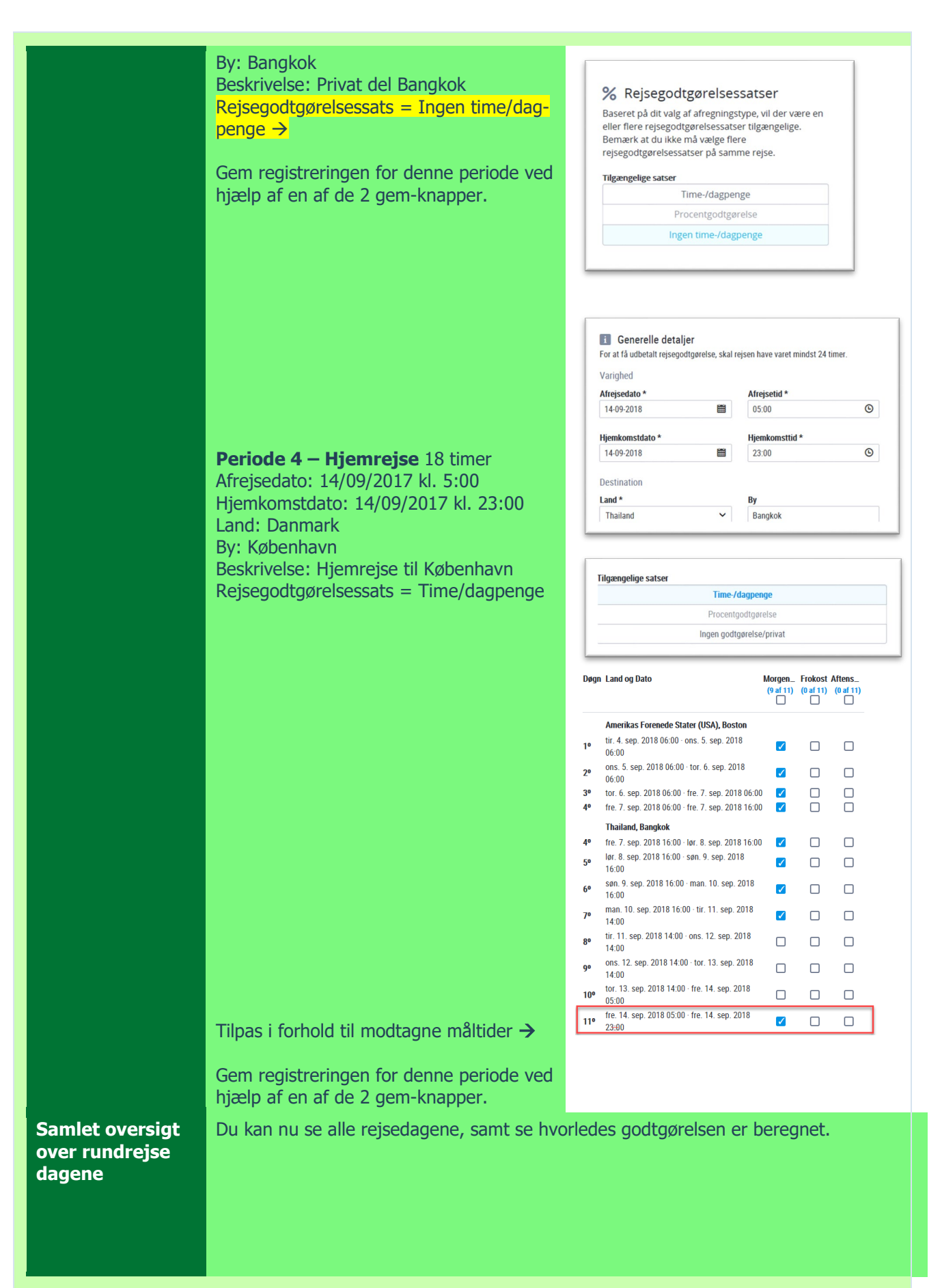

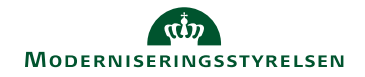

|                                              | $\bigcirc$      | Beskrivelse 💙                        | Periode 🟅                        | Destination ¥          | TRAVEL_AL Y  | Reduktioner 🎽 | Nattillæg 🎽 Beløb | ×                  | 800<br>1600   |
|----------------------------------------------|-----------------|--------------------------------------|----------------------------------|------------------------|--------------|---------------|-------------------|--------------------|---------------|
|                                              | 0               | Boston, USA<br>3 - Øvrige udl        | Man. d. 4. s<br>Tir. d. 5. sep   | Boston<br>Amerikas For | Time-/dagp   | Morgenmad     | Nej               | <b>413,95</b>      | 0101          |
|                                              | 0               | Boston, USA<br>3 - Øvrige udl        | Tir. d. 5. sep<br>Ons. d. 6. sep | Boston<br>Amerikas For | Time-/dagp   | Morgenmad     | Nej               | <b>413,95</b>      | 8001<br>1010  |
|                                              | 0               | Boston, USA<br>3 - Øvrige udl        | Ons. d. 6. se<br>Tor. d. 7. sep  | Boston<br>Amerikas For | Time-/dagp   | Morgenmad     | Nej               | <b>413,95</b>      | 0001<br>1010  |
|                                              | 0               | Boston, USA<br>3 - Øvrige udl        | Tor. d. 7. se<br>Tor. d. 7. sep  | Boston<br>Amerikas For | Time-/dagp   | Morgenmad     | Nej               | 129,87<br>DKK      | 0101<br>1010  |
|                                              | 0               | Bangkok<br>3 - Øvrige udl            | Tor. d. 7. se<br>Fre. d. 8. sep  | Bangkok<br>Thailand    | Time-/dagp   | Morgenmad     | Nej               | 283,90<br>DKK      | 0101<br>1010  |
|                                              | 0               | Bangkok<br>3 - Øvrige udl            | Fre. d. 8. se<br>Lør. d. 9. sep  | Bangkok<br>Thailand    | Time-/dagp   | Morgenmad     | Nej               | 283,90<br>DKK      | 0101<br>1010  |
|                                              | 0               | Bangkok<br>3 - Øvrige udl            | Lør. d. 9. se<br>Søn. d. 10. se  | Bangkok<br>Thailand    | Time-/dagp   | Morgenmad     | Nej               | 283,90<br>DKK      | 0101          |
|                                              | 0               | Bangkok<br>3 - Øvrige udl            | Søn. d. 10. s<br>Man. d. 11. se  | Bangkok<br>Thailand    | Time-/dagp   | Morgenmad     | Nej               | 256,07             | 000<br>1010   |
|                                              | 0               | Private dag<br>3 - Øvrige udl        | Man. d. 11<br>Tir. d. 12. sep    | Bangkok<br>Thailand    | Ingen time-/ |               | Nej               | <b>0,00</b><br>DKK | (010)<br>1010 |
|                                              | 0               | Private dag<br>3 - Øvrige udl        | Tir. d. 12. se<br>Ons. d. 13. se | Bangkok<br>Thailand    | Ingen time-/ |               | Nej               | <b>0,00</b><br>DKK | 0101<br>1010  |
|                                              | 0               | Private dag<br>3 - Øvrige udl        | Ons. d. 13. s<br>Tor. d. 14. sep | Bangkok<br>Thailand    | Ingen time-/ |               | Nej               | <b>0,00</b><br>DKK | 0100<br>1010  |
|                                              | 0               | Hjemrejse f<br>3 - Øvrige udl        | Tor. d. 14. s<br>Tor. d. 14. sep | Bangkok<br>Danmark     | Time-/dagp   | Morgenmad     | Nej               | 250,80<br>DKK      | ÷             |
| Udgifter og kør<br>sel                       | Du ka<br>gen c  | an tilknytte<br>Ier hedd             | udlæg og                         | registrere k           | ørsel i ege  | t køretøj, s  | om beskrevet i    | vejledn            | in-           |
|                                              |                 |                                      |                                  |                        |              |               |                   |                    |               |
| Rapportvisning<br>vedrørende rej<br>sedagene | Når d<br>i øver | lu er færdi <u>o</u><br>rste højre h | j med at oj<br>jørne:            | orette din r           | ejseafregni  | ng skal du    | trykke på papir   | flyverik           | onet          |
|                                              | Nu ka<br>højre  | an du kontr<br>side:                 | ollere alle i                    | rejsedage o            | og evt. øvri | ge afregnir   | ngslinjer via rap | porten i           | i             |

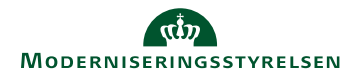

|       | 🛪 Rejse                                                                                                    |                                                                                                    |                                                                                                    | 2.730,29 ok                                |     |
|-------|----------------------------------------------------------------------------------------------------|----------------------------------------------------------------------------------------------------|----------------------------------------------------------------------------------------------------|--------------------------------------------|-----|
|       | Opsummering                                                                                                    |                                                                                                    |                                                                                                    | ~                                          |     |
|       | 04-09-2017 06:00 - 14-09-2017 23                                                                                                    | 200<br>Basistania                                                                                                    | Test                                                                                                    | The Bala                                   |     |
|       | 3 døgn, 10 timer<br>6 døgn, 13 timer                                                                                                    | Standardsats (time-/dagpenge)<br>Standardsats (time-/dagpenge)                                                                                                    | Boston, Amerikas Forenede Stater (USA)<br>Bangkok, Thailand                                                                                                    | 487.00 1.663,92 DKK<br>334.00 2.184,92 DKK |     |
|       | 18 timer<br>3 døgn, 10 timer                                                                                                    | Standardsats (time-/dagpenge)<br>Reduktion for morgenmad (~15 %)                                                                                                    | København, Danmark<br>Boston, Amerikas Forenede Stater (USA)                                                                                                    | 418.00 313,50 DKK<br>73.05 -292,20 DKK     |     |
|       | 3 døgn<br>18 timer                                                                                                    | Reduktion for morgenmad (~15 %)<br>Reduktion for morgenmad (~15 %)                                                                                                    | Bangkok, Thailand<br>København, Danmark                                                                                                    | 50.10 -150,30 DKK<br>62.70 -62,70 DKK      |     |
|       | -20 timer, -19 minutter                                                                                                    | Afrigelse                                                                                                    | Bangkok, Thailand                                                                                                    | 1 -926,85 DKK                              |     |
|       | Detaljer                                                                                                    |                                                                                                    |                                                                                                    | ~                                          |     |
|       | Degn Besiriveise<br>1º Boston, USA                                                                                                    |                                                                                                    | Satar Raduktioner Standardsats (time-/dagpenge) Morgenmad                                                                                                    | 413,95 DKK                                 |     |
|       | 04-09-2017<br>06:00 - 05:59<br>2º Boston, USA                                                                                                    |                                                                                                    | (487,00 DKK)<br>Standardasta (time-/dsgpenge) Morgenmad                                                                                                    | 413,95 DKK                                 |     |
|       | 3° Boston, USA                                                                                                    |                                                                                                    | (457,00 DNK)<br>Standardasts (time-/dagpenge) Morgenmad<br>(457,00 DKK)                                                                                                    | 413,95 DKK                                 |     |
|       | 4º Boston, USA<br>07-09-2017<br>05-00-15-00                                                                                                    |                                                                                                    | Standardasta (time-/dagpenge) Morgenmad<br>(487,00 DKK)                                                                                                    | 129,87 DKK                                 |     |
|       | 5° Bengkok<br>07-09-2017<br>16-00-15-59                                                                                                    |                                                                                                    | Standardests (time-/dagpenge) Morgenmad<br>(334,00 DKK)                                                                                                    | 283,90 DKK >                               |     |
|       | 6° Bangkok<br>08-09-2017<br>16:00 - 15:59                                                                                                    |                                                                                                    | Standardsats (time-/dagpenge) Morgenmad (334,00 DKK)                                                                                                    | 283,90 DKK >                               |     |
|       | 7° Bangkok<br>09-09-2017<br>16:00 - 15:59                                                                                                    |                                                                                                    | Standardaata (time-/dagpenge) Morgenmad<br>(334,00 DKK)                                                                                                    | 283,90 DKK >                               |     |
|       | 8° Bangkok<br>10-09-2017<br>16:00 - 13:59                                                                                                    |                                                                                                    | Standardsata (time-/dsgpenge) Morgenmad (334,00 DKK)                                                                                                    | 256,07 DKK >                               |     |
|       | 9° Private dage i<br>11-09-2017<br>14:00 - 13:59                                                                                                    | langkok                                                                                                    | ingen kostportgorelse<br>(0.00 DKK)                                                                                                    | 0,00 DKK >                                 |     |
|       | 10° Private dage i 8<br>12-09-2017<br>14:00 - 13:59                                                                                                    | langkok                                                                                                    | Ingen kostgodtgørelse<br>(0,00 DKK)                                                                                                    | 0,00 DKK >                                 |     |
|       | 11° Private dage i 8<br>13-09-2017<br>14:00 - 04:59                                                                                                    | langkok                                                                                                    | Ingen kostgodtgørelse<br>(0,00 DKK)                                                                                                    | 0.00 DKK >                                 |     |
|       | 12º Hjemrejse fra E<br>14.00.2017                                                                                                    | langkok til København                                                                                                    | Standardsats (time-/dagpenge) Morgenmad<br>(/18.00.0KK)                                                                                                    | 250,80 DKK                                 |     |
|       |                                                                                                    |                                                                                                    |                                                                                                    |                                            |     |
| Hjælp | Du kan fin<br>RejsUd sys<br>net i øvers<br>Udover na<br>der også e<br>Modernise<br>https://mo<br>laeg/bruge<br>Her kan du<br>tationer i f<br><u>Introduktio</u><br>Sådan opr<br>Sådan goo<br>Via Campu<br>udførlige E<br>https://car<br>loud.com/3<br>dex/preloc | de online hjæl<br>stemet via spø<br>ste højre hjørn<br>erværende vej<br>in del andre ve<br>ringsstyrelsens<br>odst.dk/system<br>ervejledning/<br>u også se 3 ko<br>forhold til:<br>on til RejsUd si<br>etter du en afr<br>kender du en<br>s kan du få ac<br>E-læringskurse<br>mpus.sabac-<br>Saba/Web_wd<br>jin.rdf | p direkte i<br>rgsmålstegn-iko-<br>e →<br>ledning, findes<br>ejledninger på<br>s hjemmeside:<br>her/rejser-og-ud-<br>rte videopræsen-<br><u>vstemet</u><br>regning<br>afregning<br>dgang til 4 mere<br>r om RejsUd:<br>k/EU2PRD0084/in | ?                                          | PUS |
| Hjælp | Du kan fin<br>RejsUd sys<br>net i øvers<br>Udover na<br>der også e<br>Modernise<br>https://mo<br>laeg/bruge<br>Her kan du<br>tationer i f<br><u>Introduktio</u><br>Sådan opr<br>Sådan goo<br>Via Campu<br>udførlige E<br>https://car<br>loud.com/s<br>dex/preloc | de online hjæl<br>stemet via spø<br>ste højre hjørn<br>erværende vej<br>in del andre ve<br>ringsstyrelsens<br>odst.dk/system<br>ervejledning/<br>u også se 3 ko<br>forhold til:<br>on til RejsUd si<br>etter du en afr<br>kender du en<br>s kan du få ac<br>E-læringskurse<br>mpus.sabac-<br>Saba/Web_wd<br>jin.rdf | p direkte i<br>rgsmålstegn-iko-<br>e →<br>ledning, findes<br>ejledninger på<br>s hjemmeside:<br>her/rejser-og-ud-<br>rte videopræsen-<br><u>vstemet</u><br>regning<br>afregning<br>dgang til 4 mere<br>r om RejsUd:<br>k/EU2PRD0084/in | Image: CAM                                 |     |